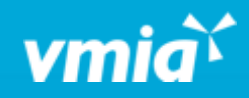

## VMIA Portal

How do I cancel an existing policy online?

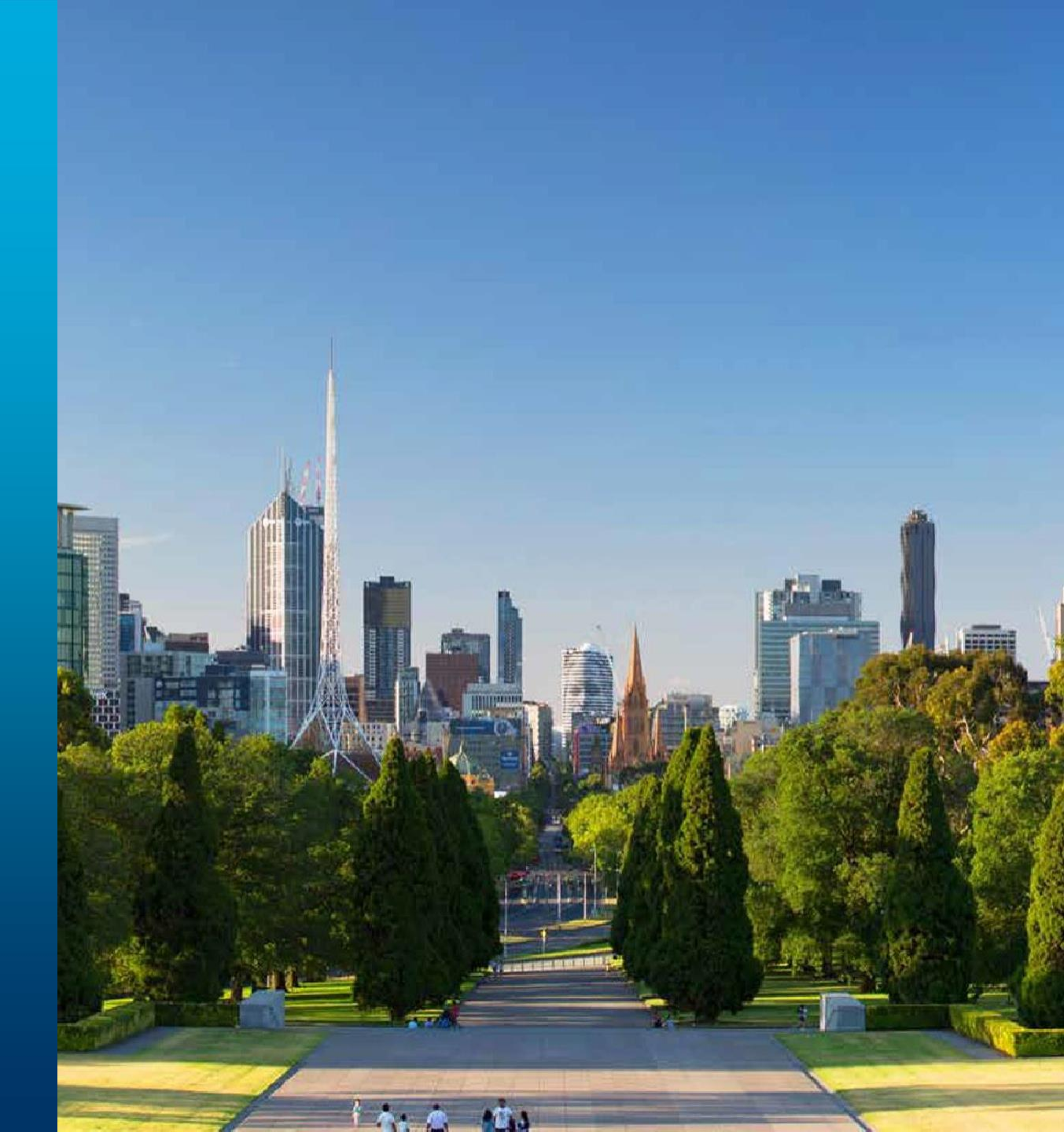

vmia.vic.gov.au

OFFICIAL

## How do I cancel an existing policy online?

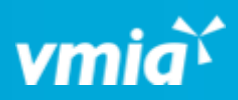

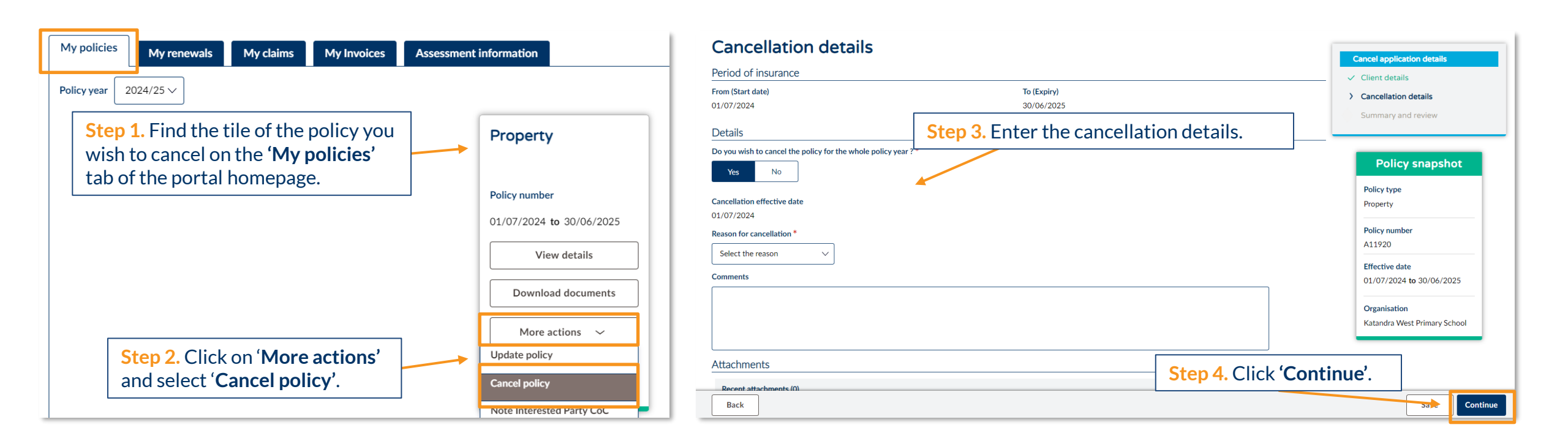

OFFICIAL

## How do I cancel an existing policy online?

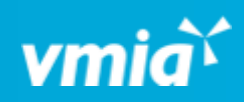

| N                                                                          | Client portal - Amb Testorg1                                                                                                    |                                                                                                    |                                                                                      | 옷 Tester01 VMIA                        |  |  |
|----------------------------------------------------------------------------|----------------------------------------------------------------------------------------------------|----------------------------------------------------------------------------------------------------|--------------------------------------------------------------------------------------|----------------------------------------|--|--|
|                                                                            | 01/07/2024                                                                                                    | 30/06/2025                                                                                                    |                                                                                      | mary and review                        |  |  |
|                                                                            | Cancellation details                                                                                                    |                                                                                                    |                                                                                      |                                        |  |  |
|                                                                            | Cancellation effective date<br>01/07/2024                                                                                                    |                                                                                                    |                                                                                      | Policy snapshot                        |  |  |
|                                                                            | Reason for cancellation<br>Policy no longer required                                                                                                    |                                                                                                    | Poli<br>Proj                                                                         | icy type<br>perty                      |  |  |
| Client details                                                             |                                                                                                    |                                                                                                    |                                                                                      | icy number<br>1920                     |  |  |
|                                                                            | Declaration                                                                                                    |                                                                                                    | Effe<br>01/                                                                          | ective date<br>07/2024 to 30/06/2025   |  |  |
|                                                                            | I/We declare that to the best of my know<br>I/We consent to VMIA using personal in<br>choose not to provide the required detai<br>I/We consent to VMIA disclosing person<br>I/We consent to VMIA also disclosing per<br>actuaries or other advisers whom VMIA         | wledge and belief the information in this form is true and correct and I/We have not withheld any relevant information.<br>formation I/We have provided on this form for the purpose of assessing eligibility under the policy. I/We understand that if I/We<br>ls, this is my choice and that VMIA may not be able to assess our insurance requirements/my entitlements.<br>al information to other insurers, government departments or as required by law.<br>ersonal information to and/or collecting additional information from investigators, accountants, legal advisers, medical advisers,<br>may engage to assist in processing this proposal for insurance and any subsequent claims. | Org<br>Kata                                                                          | anisation<br>andra West Primary School |  |  |
|                                                                            | I/We declare that where I/We have provided information about another individual (e.g. an employee or client) that the individual has been made aware of the reason for the disclosure of their personal details to VMIA and of the contents of VMIA's Privacy Policy. |                                                                                                    | <b>Step 6.</b> Click <b>'Submit</b> '. Your request will be sent to VMIA for action. |                                        |  |  |
| 1                                                                          | Back                                                                                                    |                                                                                                    |                                                                                      | Save Submit                            |  |  |
| Step 5. Once you have<br>policy cancellation red<br>declaration and select | e reviewed your<br>quest, read the<br>t the checkbox to                                                                                                    |                                                                                                    |                                                                                      |                                        |  |  |

declare you understand..